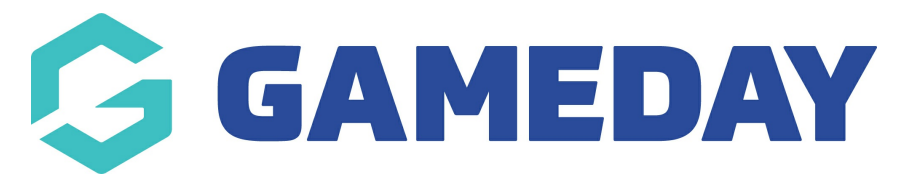

# How do I set up my Team List for the Courtside App?

Last Modified on 21/06/2024 10:27 am AEST

# **Selecting Your Team List in Courtside**

To ensure that members appear on the Team List in Courtside for a given match, they must first be registered or manually added to that team within the Association's Passport database.

**Note:** If players have registered to the team through a member-to-team form, they will already be displayed on the team list.

# **Step-by-Step Guide**

# Step 1: Access Teams in Passport Database

• In your Association's Passport database, click the **TEAMS** option in the left-hand menu.

# Step 2: Set Season and Filters

- Ensure that the season setting corresponds to the current season of your competitions.
- Set the filter to 'Active' and include all age groups to display the correct teams.

# Step 3: Select a Team

• View the team using the **magnifying glass** icon.

#### **Step 4: Modify Team Members**

• Open the **Members** menu and select **Modify Team List**.

# Step 5: Add Players to the Team

- Available players will appear on the left-hand side.
- Click on the **plus sign (+)** to move them to the Selected Players list.

Note: If members do not appear in the left-hand box;

• Check the filters to ensure they are set to the correct season and have no gender or date

of birth (DOB) range set.

• Ensure that there are members registered in the current season with the club to which this team is attached.

# **Step 6: Save Your Selections**

- Add all the necessary players for this team
- Click **Save Team Selection** once you have selected all the members.

Your browser does not support HTML5 video.

# **Step 7: Sync Members with Courtside**

• These members will now appear in the member list for this team in the Courtside App.

**Note:** To pre-assign team numbers for players, see the following article: How do I assign Player Numbers?

# **Step 8: Repeat for Other Teams**

• Repeat steps 3-7 for all other teams that will be using Courtside.